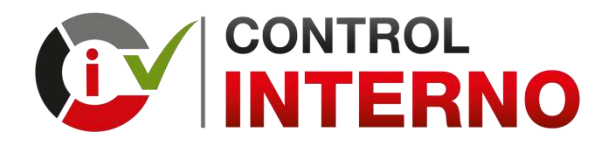

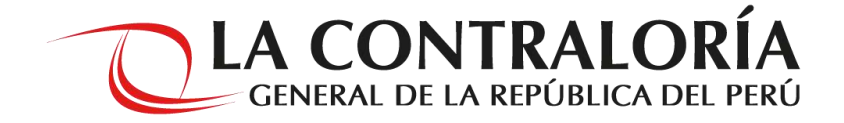

## ORIENTACIONES PARA MODIFICAR EL PLAN DE ACCIÓN ANUAL – MEDIDAS DE REMEDIACIÓN / MEDIDAS DE CONTROL

SUBGERENCIA DE INTEGRIDAD PÚBLICA GERENCIA DE PREVENCIÓN Y DETECCIÓN

**JUNIO 2020** 

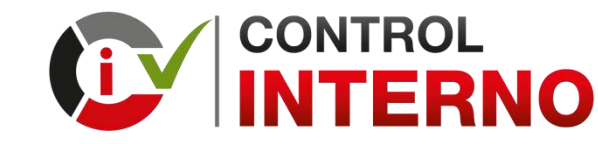

ACTIVIDADES PARA LA MODIFICACIÓN DEL PLAN DE ACCIÓN ANUAL:

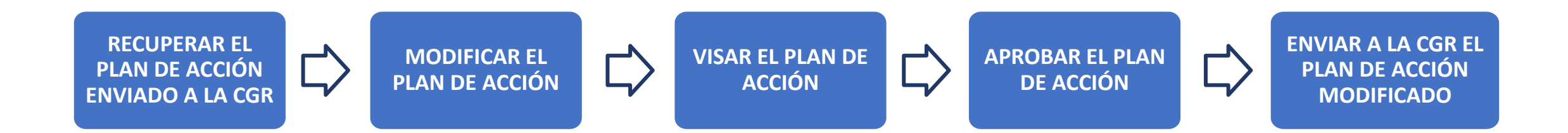

#### SOLO PUEDE EJECUTARLO EL SIGUIENTE ROL:

| • TITULAR   | • FUNCIONARIO | • FUNCIONARIO | • TITULAR | • TITULAR   |
|-------------|---------------|---------------|-----------|-------------|
| FUNCIONARIO | RESPONSABLE   | RESPONSABLE   |           | FUNCIONARIO |
| RESPONSABLE | • OPERADOR    |               |           | RESPONSABLE |

# ¿Cuál es el plazo para realizar la modificación?

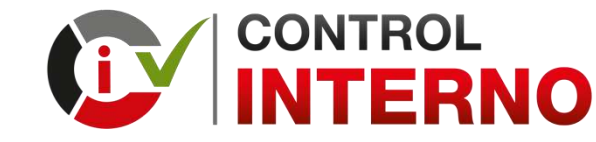

1. El plazo máximo para realizar la modificación y enviar el Plan de Acción modificado es el 30/06/2020

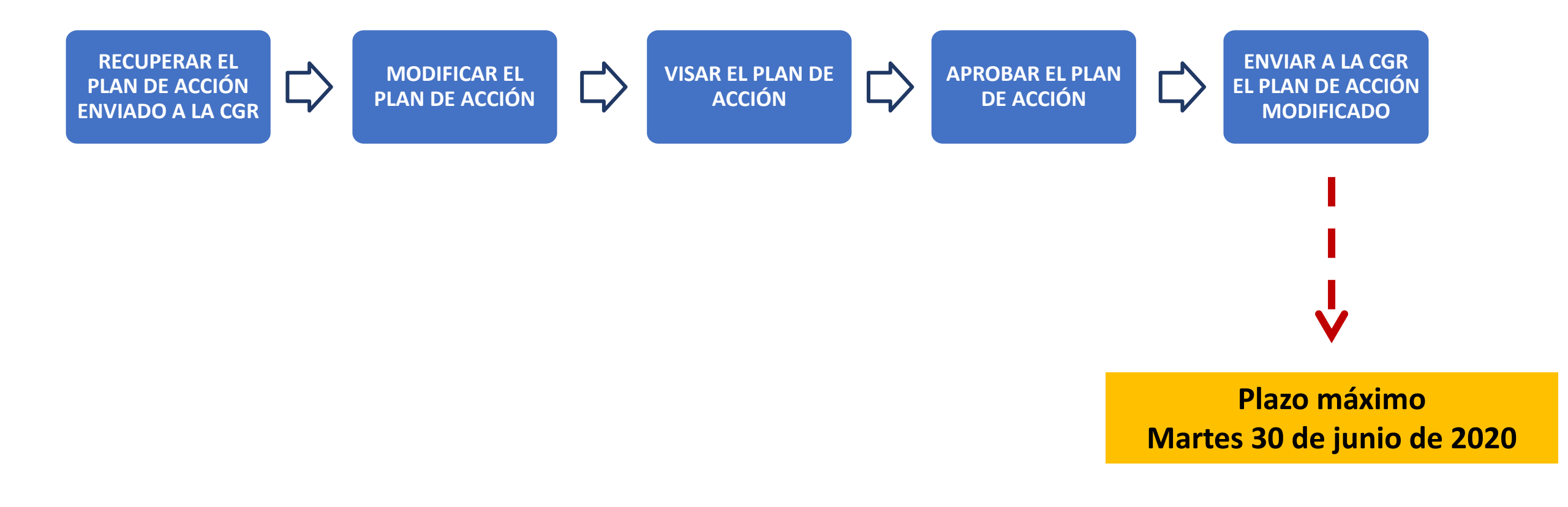

Sistema de Control Interno en la Gestión Pública

¿Cómo recupero el Plan de Acción enviado a la CGR a través del Aplicativo Informático del SCI?

| Buscar el Plan de Ad<br>leccionar el año (201 | CCIÓN QUE han co<br>9 o 2020) y el <mark>es</mark> | <b>N / MEDIDA</b><br>onsiderado modifica<br>stado (Enviado), dar | S DE CON<br>Ir<br>le click al botó                 | ITRO   | L<br>sultar"          |         | TITULAR     FUNCIONARIO     RESPONSABLE |
|-----------------------------------------------|----------------------------------------------------|------------------------------------------------------------------|----------------------------------------------------|--------|-----------------------|---------|-----------------------------------------|
|                                               |                                                    | CONTRALORÍA<br>Iral de la república del perú                     |                                                    |        | <b>↑</b> ▲            | •       | PERCY NAVARRO HUERTAS                   |
| GESTIÓN DE LA IN                              |                                                    | ENTACIÓN DE SCI                                                  |                                                    |        |                       | MUNICIP | ALIDAD DISTRITAL DE PITIPO              |
| GESTION DE LA IN                              |                                                    | N DE SCI                                                         |                                                    |        |                       |         |                                         |
| Año<br>2019                                   | V (TODOS)                                          | Grupo de Entidad <ul> <li>(TODOS)</li> </ul>                     | <ul><li>Vivel de Gobiern</li><li>(TODOS)</li></ul> | o<br>~ | Entregable<br>(TODOS) | ✓ Est   | ado<br>NVIADO Y                         |

.

Solo puede recuperar el Plan de Acción el Rol que ha enviado el Plan de Acción a la CGR

- Si el Plan de Acción fue enviado por el rol "Titular", solo el rol "Titular" puede recuperarlo.
- Si el Plan de Acción fue enviado por el rol "Funcionario Responsable", solo el rol "Funcionario Responsable" puede recuperarlo

.

CONTROL

#### CONTROL MODIFICACIÓN DEL PLAN DE ACCIÓN ANUAL -**MEDIDAS DE REMEDIACIÓN / MEDIDAS DE CONTROL** TITULAR Recuperar Plan de Acción que se encuentra en estado "Enviado" FUNCIONARIO Seleccionar el Plan de Acción que ha considerado modificar, darle click al botón "Recuperar entregable" RESPONSABLE CONTROL PERCY NAVARRO HUERTAS -LA CONTRALORÍA **NTERNO** ÷. • - 1 TITULAR DE ENTIDAD GESTIÓN DE USUARIOS GESTIÓN DE LA IMPLEMENTACIÓN DE SCI MUNICIPALIDAD DISTRITAL DE PITIPO GESTIÓN DE LA IMPLEMENTACIÓN DE SCI Año Directiva Grupo de Entidad Nivel de Gobierno Estado Entregable 2019 V (TODOS) V (TODOS) V (TODOS) (TODOS) V **ENVIADO** V V Q Consultar Relación de entregables 0 C Aprobar C Devolver Enviar documento a la CGR 13 Recuperar Entregable Q Ver Detalle Ver Historial Generar Reporte Consulta Mapa de Riesgos Código Fecha Unidad Can DNI Doc Código Nivel de Fecha Usuario Nombre de Cargo Nivel de Entregable SCI de Año Entidad Primer Organica Estado Directiva Grupo Gobierno Entidad Creación Creación Evaluador Evaluador Evaluador Acreditaci Madurez Entrega Envío Evaluador En 15026 2019 2145 MUNICIPALIDAD DISTRITAL DE PITIPO LOCAL N° 006-2019-GRUPO 3 PLAN DE ACCIÓN -41787896 VITOR TELLO GERENTE GERENCIA **ENVIADO** 23/11/2019 30/11/2019 CG/INTEG SECCIÓN MEDIDA DE MARLENE MUNICIPAL MUNICIP .. CONTROL

23/10/2019

23/09/2019

E50260

#### Sistema de Control Interno en la Gestión Pública

15025

15024

2019

2019

2145

2145

MUNICIPALIDAD DISTRITAL DE PITIPO

MUNICIPALIDAD DISTRITAL DE PITIPO

LOCAL

I OCAL

N° 006-2019- GRUPO 3

GRUPO 3

CG/INTEG

N° 006-2019-

CG/INTEG

PLAN DE ACCIÓN -

REMEDIACIÓN

CULTURA

DIAGNÓSTICO DE

ORGANIZACIONAL

SECCIÓN MEDIDA DE

#### https://apps.contraloria.gob.pe/wcm/control\_interno/index.html

GERENCIA

MUNICIP..

GERENCIA

MUNICIP ...

ENVIADO

**ENVIADO** 

41787896

41787896

30/10/2019

30/09/2019

VITOR TELLO

MARLENE

VITOR TELLO

MARLENE

GERENTE

MUNICIPAL

GERENTE

MUNICIPAL

3. Recuperar Plan de Acción que se encuentra en estado "Enviado" Si está seguro seleccionar y darle click al botón "Si"

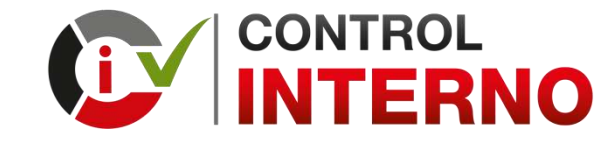

TITULAR
 FUNCIONARIO
 RESPONSABLE

| Recuperar entregable                     |       |
|------------------------------------------|-------|
| ¿Está seguro de recuperar el entregable? |       |
|                                          | Sí No |

| <b>IODIFICA</b><br><b>IEDIDAS</b><br>I. El Plan de A<br>Para modificar | CION DEL<br>DE REMEDI<br>Acción ha cambia<br>su contenido selo | PLAN [<br>ACIÓN<br>do a estad<br>eccionar el | DE AC<br>I / M<br>o "Pend<br>I Plan de | CION A<br>EDIDAS<br>liente"<br>e Acción y d          | DE<br>arle d      | CO<br>CO            | –<br>NTR<br>Il botói     | <b>OL</b><br>n "Edi | tar"                   |                      | <b>C</b>                        |                   | • FUI<br>RES        |                            |                      |
|------------------------------------------------------------------------|----------------------------------------------------------------|----------------------------------------------|----------------------------------------|------------------------------------------------------|-------------------|---------------------|--------------------------|---------------------|------------------------|----------------------|---------------------------------|-------------------|---------------------|----------------------------|----------------------|
|                                                                        | O CLA CONTRALO                                                 | ORÍA<br>DEL FERÚ                             |                                        |                                                      |                   |                     |                          |                     |                        |                      | ٠                               | • •               | F                   | IARLENE VITO<br>UNCIONARIO | R TELLO +<br>RESPONS |
| GESTIÓN DE LA IMPLEMENTAC                                              | IÓN DE SCI                                                     |                                              |                                        |                                                      |                   |                     |                          |                     |                        |                      |                                 |                   | MUNICIPALIE         | AD DISTRITAL               | . DE PITIP           |
| ESTIÓN DE LA IMP                                                       | LEMENTACIÓN DE SCI                                             |                                              |                                        |                                                      |                   |                     |                          |                     |                        |                      |                                 |                   |                     |                            |                      |
| Año<br>2019                                                            | ✓ Directiva                                                    | ~                                            | Grupo de Entida<br>(TODOS)             | ad<br>~                                              | Nivel<br>(TO      | de Gobierno<br>DOS) |                          | ~                   | Entregable<br>(TODOS)  |                      | ~                               | Estado<br>PENE    | DIENTE              |                            | ~                    |
| Q Consultar                                                            |                                                                |                                              |                                        |                                                      |                   |                     |                          |                     |                        |                      |                                 |                   |                     |                            |                      |
| Relación de entregab                                                   | les                                                            |                                              |                                        |                                                      |                   |                     |                          |                     |                        |                      |                                 |                   |                     |                            | ٥                    |
| + Nuevo 🕑 Edit                                                         | ar 📋 Eliminar 🥥 Visar                                          | Enviar docume                                | nto a la CGR                           | 다 Recuperar Entregable                               | ٩, ٧              | /er Detalle         | 🖬 Ver His                | storial             | <b>JI</b> Generar Repo | orte 📕               | Consul <mark>ta</mark> Ma       | pa de Riesgos     |                     |                            |                      |
| Código<br>de Año Código<br>Entrega                                     | Entidad                                                        | Nivel de<br>Gobierno Dire                    | ctiva Grupo                            | Entregable SCI                                       | Fecha<br>Creación | Usuario<br>Creación | Fecha<br>Primer<br>Envío | DNI<br>Evaluador    | Nombre de<br>Evaluador | Cargo<br>Evaluador   | Unidad<br>Organica<br>Evaluador | Doc<br>Acreditaci | Nivel de<br>Madurez | Estado                     | Can<br>c<br>En       |
| 15025 2019 2145 1                                                      | MUNICIPALIDAD DISTRITAL DE PITIPO                              | LOCAL N° 000<br>CG/I                         | 6-2019- GRUPO 3<br>NTEG                | PLAN DE ACCIÓN -<br>SECCIÓN MEDIDA DE<br>REMEDIACIÓN | 23/10/2019        | 9 E50260            | 30/10/2019               | 41787896            | VITOR TELLO<br>MARLENE | GERENTE<br>MUNICIPAL | GERENCIA<br>MUNICIP             |                   |                     | PENDIENTE                  |                      |

.

A partir de este paso el rol "Funcionario Responsable" o el rol "Operador" pueden modificar la información registrada en el Plan de Acción.

Sistema de Control Interno en la Gestión Pública

.

¿Cómo identifico el rol que envió el Plan de Acción a la CGR a través del Aplicativo Informático del SCI?

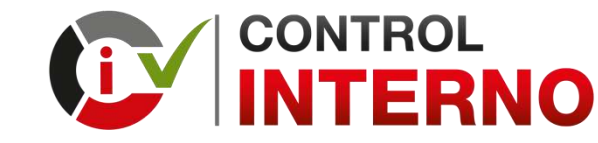

1. Para identificar el rol que envío el Plan de Acción a la CGR Seleccionar el Plan de Acción y darle click al botón "Ver Historial"

|                         | ONT     |                   | 10          |                           | RÍA<br>erů           |                          |                        |                                                      |                   |                     |                          |                  |                        |                      | •                               | • •               |                     | PERCY NAVAR<br>TITULAR DE EN | RO HUERTAS<br>VITIDAD ~ |
|-------------------------|---------|-------------------|-------------|---------------------------|----------------------|--------------------------|------------------------|------------------------------------------------------|-------------------|---------------------|--------------------------|------------------|------------------------|----------------------|---------------------------------|-------------------|---------------------|------------------------------|-------------------------|
| gestión d               | E USUAR | NOS 🖸             | GESTIÓN DE  | LA IMPLEMENTACIÓN DE SCI  |                      |                          |                        |                                                      |                   |                     |                          |                  |                        |                      |                                 |                   | MUNICIPALI          | DAD DISTRITAL                | DE PITIPO               |
| STIÓN                   | I DE I  |                   | PLEMEN      | ITACIÓN DE SCI            |                      |                          |                        |                                                      |                   |                     |                          |                  |                        |                      |                                 |                   |                     |                              |                         |
| Año<br>2019             |         |                   | ~           | Directiva<br>(TODOS)      | 8                    | Grut                     | oo de Entidad<br>DDOS) | d                                                    | Vivel             | de Gobierno<br>DOS) |                          | ~                | Entregable<br>(TODOS)  |                      | ~                               | Estado<br>ENV     | D<br>IADO           |                              | ~                       |
| Q Co                    | nsultar |                   |             |                           |                      |                          |                        |                                                      |                   |                     |                          |                  |                        |                      |                                 |                   |                     |                              |                         |
| Relació                 | n de e  | entregal          | oles        |                           |                      |                          |                        |                                                      |                   |                     |                          |                  |                        |                      |                                 |                   |                     |                              | 0                       |
| C A                     | probar  | 10 I              | Devolver    | Enviar documento a la CGI | 2 13 1               | Recuperar Entre          | gable                  | <b>Q</b> Ver Detalle                                 | 🞽 Ver Histor      | ial "I              | Generar Repor            | rte 🔳            | Consulta Mapa d        | e Riesgos            |                                 |                   |                     |                              |                         |
| Código<br>de<br>Entrega | Año     | Código<br>Entidad |             | Entidad                   | Nivel de<br>Gobierno | Directiva                | Grupo                  | Entregable SCI                                       | Fecha<br>Creación | Usuario<br>Creación | Fecha<br>Primer<br>Envío | DNI<br>Evaluador | Nombre de<br>Evaluador | Cargo<br>Evaluador   | Unidad<br>Organica<br>Evaluador | Doc<br>Acreditaci | Nivel de<br>Madurez | Estado                       | Can<br>c<br>Em          |
| 15026                   | 2019    | 2145              | MUNICIPALIE | AD DISTRITAL DE PITIPO    | LOCAL                | N° 006-2019-<br>CG/INTEG | GRUPO 3                | PLAN DE ACCIÓN -<br>SECCIÓN MEDIDA DE<br>CONTROL     | 23/11/2019        | E50260              | 30/11/2019               | 41787896         | VITOR TELLO<br>MARLENE | GERENTE<br>MUNICIPAL | GERENCIA<br>MUNICIP             |                   |                     | ENVIADO                      |                         |
| 15025                   | 2019    | 2145              | MUNICIPALIE | AD DISTRITAL DE PITIPO    | LOCAL                | N° 006-2019-<br>CG/INTEG | GRUPO 3                | PLAN DE ACCIÓN -<br>SECCIÓN MEDIDA DE<br>REMEDIACIÓN | 23/10/2019        | E50260              | 30/10/2019               | 41787896         | VITOR TELLO<br>MARLENE | GERENTE<br>MUNICIPAL | GERENCIA<br>MUNICIP             |                   |                     | ENVIADO                      |                         |
| 15024                   | 2019    | 2145              | MUNICIPALIE | AD DISTRITAL DE PITIPO    | LOCAL                | N° 006-2019-<br>CG/INTEG | GRUPO 3                | DIAGNÓSTICO DE<br>CULTURA<br>ORGANIZACIONAL          | 23/09/2019        | E50260              | 30/09/2019               | 41787896         | VITOR TELLO<br>MARLENE | GERENTE<br>MUNICIPAL | GERENCIA<br>MUNICIP             |                   |                     | ENVIADO                      |                         |

#### Sistema de Control Interno en la Gestión Pública

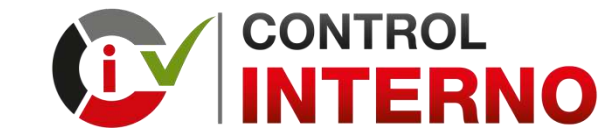

2. Se visualiza el historial del movimiento del Plan de Acción Puede identificar el rol que envió el Plan de Acción a la CGR

| Estado    | Rol                     | Usuario               | Fecha      | Documento<br>Enviado a<br>CGR | Constancia<br>de envío |
|-----------|-------------------------|-----------------------|------------|-------------------------------|------------------------|
| ENVIADO   | TITULAR                 | PERCY NAVARRO HUERTAS | 30/11/2019 | 8                             | 8                      |
| APROBADO  | TITULAR                 | PERCY NAVARRO HUERTAS | 30/11/2019 |                               |                        |
| VISADO    | FUNCIONARIO RESPONSABLE | MARLENE VITOR TELLO   | 29/11/2019 |                               |                        |
| PENDIENTE | TITULAR                 | PERCY NAVARRO HUERTAS | 28/11/2019 |                               |                        |
| ENVIADO   | TITULAR                 | PERCY NAVARRO HUERTAS | 27/11/2019 | 8                             | 8                      |
| APROBADO  | TITULAR                 | PERCY NAVARRO HUERTAS | 27/11/2019 |                               |                        |
| VISADO    | FUNCIONARIO RESPONSABLE | MARLENE VITOR TELLO   | 24/11/2019 |                               |                        |
| PENDIENTE | FUNCIONARIO RESPONSABLE | MARLENE VITOR TELLO   | 23/11/2019 |                               |                        |

Solo puede recuperar el Plan de Acción el Rol que ha enviado el Plan de Acción a la CGR

- Si el Plan de Acción fue enviado por el rol "Titular", solo el rol "Titular" puede recuperarlo.
- Si el Plan de Acción fue enviado por el rol "Funcionario Responsable", solo el rol "Funcionario Responsable" puede recuperarlo

Sistema de Control Interno en la Gestión Pública

# ¿Qué información puedo modificar en el Plan de Acción?

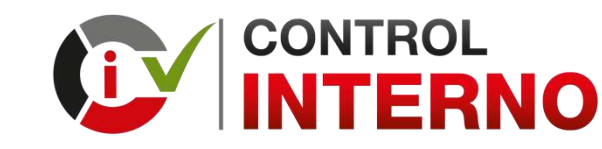

- Considerando que las entidades, actualmente, no están ejecutando sus funciones y actividades de manera normal a raíz de las medidas excepcionales establecidas por el Poder Ejecutivo con la finalidad de reducir los impactos del COVID-19.
- Las entidades del Estado de los tres niveles de gobierno, hasta el 30 de junio de 2020, pueden modificar la información que, previa evaluación, considere necesaria y oportuna, incluyendo las medidas de remediación o control, plazos de ejecución, unidad órgano o unidad orgánica a cargo de su ejecución, medios de verificación, entre otros.
- El plazo para implementar las medidas de remediación o control (fecha de término) contenidas en el Plan, no debe exceder el último día hábil del mes de diciembre del año 2020.
- ✓ Él Plan de Acción Medidas de Control debe contener un (01) producto, si contiene dos (02) o mas productos debe modificar el citado Plan para cumplir con la citada disposición.

¿Cual es el procedimiento para cambiar al "Titular de la entidad" en el aplicativo informático del SCI?

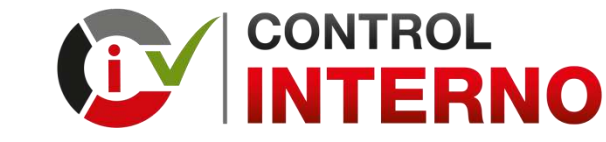

- 1. En caso exista un cambio en el Titular de la entidad, los pasos que tiene que seguir el nuevo Titular de la entidad son los siguientes:
- Debe ingresar al siguiente enlace y registrar la solicitud de acceso como Titular de la entidad al aplicativo informático de la CGR

#### https://apps1.contraloria.gob.pe/sci/Register/Index

- En esa solicitud de acceso debidamente registrada debe adjuntar el documento que acredite su cargo como Titular de la Entidad (Credencial de JNE, Resolución, entre otros) y enviar a la CGR, dando click en el botón « "Registrar"
- La CGR revisa los datos y el documento adjunto registrados en la solicitud de acceso :
  - De estar conforme aprueba el acceso de nuevo Titular de la entidad y concluye el acceso al anterior Titula de la entidad.
  - De no estar conforme rechaza el acceso del nuevo Titular de la entidad

| REGISTRO DE TITULAR / JEFE I                                                        | DE OCI DE ENTIDAD                                                                                 |
|-------------------------------------------------------------------------------------|---------------------------------------------------------------------------------------------------|
| Este formulario permite solicitar la cr<br>Por favor, ingrese sus datos (sin tildes | eación de usuario para acceder al sistema de "Control Interno".<br>i) para poder crear su cuenta. |
| Rol:                                                                                | TITULAR 🗸                                                                                         |
| Tipo de documento:                                                                  | SELECCIONE 🗸                                                                                      |
| Número de documento:                                                                | NÚMERO                                                                                            |
| Primer Apellido:                                                                    | APELLIDO PATERNO                                                                                  |
| Segundo Apellido:                                                                   | APELLIDO MATERNO                                                                                  |
| Pre Nombres:                                                                        | PRE NOWBRES                                                                                       |
| Correo Electronico:<br>Teléfono de referencia:                                      |                                                                                                   |
| Entided:                                                                            | ENTIDAD                                                                                           |
| Fecha d. el cargo (dd/mm/aaaa):                                                     | DD//WW/YYYYY                                                                                      |
| Cargo                                                                               | CARGO                                                                                             |
| Órgan. Orgánica                                                                     | UNIDAD ORGÁNICA                                                                                   |
| Ingrese et código de la Imagen:                                                     | Subtr sustento Arctitic PDF (máx. 10 MB)                                                          |
|                                                                                     | Registrar                                                                                         |

#### Sistema de Control Interno en la Gestión Pública

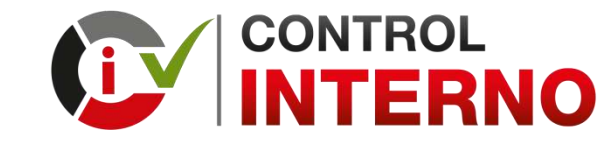

2. Cuando la CGR aprueba la solicitud de acceso, el Titular de la entidad recibe un mensaje al correo electrónico registrado de la cuenta seguridadSistema@contraloria.gob.pe donde se adjunta un link para que active su usuario y la clave de acceso al aplicativo del Sistema de Control Interno

Sistema Integrado de Seguridad

Estimado Sr(a). MARLENY QUISPE ZAPANA,

Se ha generado una solicitud para restablecer su contraseña y de esa manera poder acceder a los Sistemas de Información de la CGR, dicha solicitud fue generada por el Sr(a). MARIN GONZALES, JORGE ENRIQUE.

Copia y pega este link en la barra de búsqueda de tu navegador:

http://11.162.110.52/LOG/wfrm/frmRestablecerClave.aspx?id=cCXaJM%2bNtp% 2fTKqRtCjRE9eLpobJn5RfSoYEhbTbQASKIKIi3MR%2bWAGqGynYP%2bJJmWeBQyveuU86BGfBS7om07mvmeq% 2bxj9vaU5XMJhnX% 2fDfpJilyETI20LfSmbZ25N3YJ7kjEiunV+jaaf4bYK3pu1rtBZGmz+IH9fHmWG04uCqd1BsXf/OqIRaZZHpunL8kW

Debe copiar y pegar el link en la barra de búsqueda de su navegador (se recomienda Google Chrome)

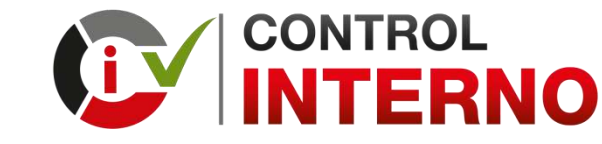

3. El Titular de la Entidad debe activar su usuario y la clave de acceso

| datos, I | las Información aqui.            | ai sus |
|----------|----------------------------------|--------|
|          | <b>£</b> E32792                  |        |
|          | Nueva Contraseña                 |        |
|          | Nueva Contraseña                 |        |
|          | Confirmar Nueva Contraseña       |        |
|          | NGZM                             | 1      |
| 1        | B ESCRIBA EL CÓDIGO DE LA IMAGEN |        |
|          | Generar Código de Seguridad      |        |

Anote su código de usuario, porque se muestra por única vez

#### Cree una contraseña

- Debe digitar la contraseña que utilizará para acceder al aplicativo.
- Asegúrese de que sea fácil de recordar.
- El aplicativo no remite contraseñas al correo.

¿Cual es el procedimiento para cambiar al "Funcionario Responsable" en el aplicativo informático del SCI?

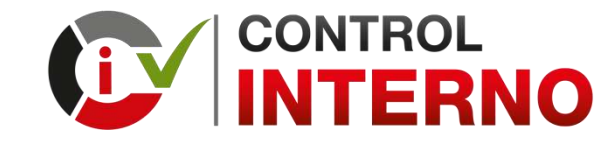

 El Titular de la entidad debe ingresar al aplicativo informático de la CGR y darle click al botón "Gestión de Usuario", desde esta opción puede asignar o concluir los accesos para el rol "Funcionario Responsable" y el rol "Operador"

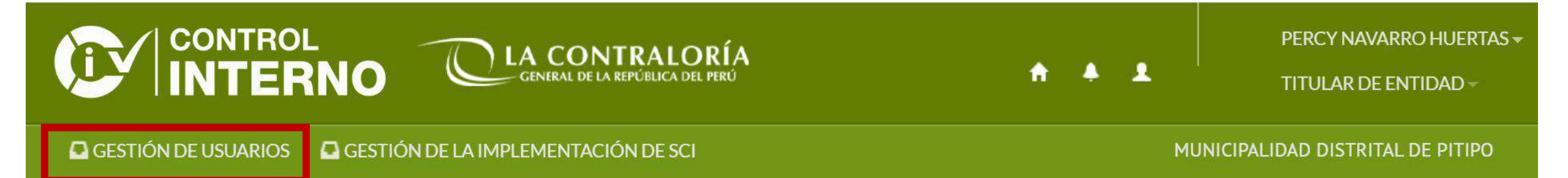

https://apps.contraloria.gob.pe/wcm/control\_interno/index.html

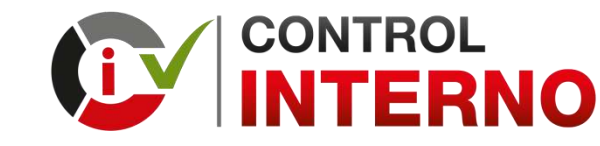

 El Titular de la Entidad debe concluir el acceso al rol "Funcionario Responsable" cuando el funcionario o servidor público asignado a ese rol es cesado en ese cargo y funciones. Seleccionar al usuario y darle click al botón "Concluir"

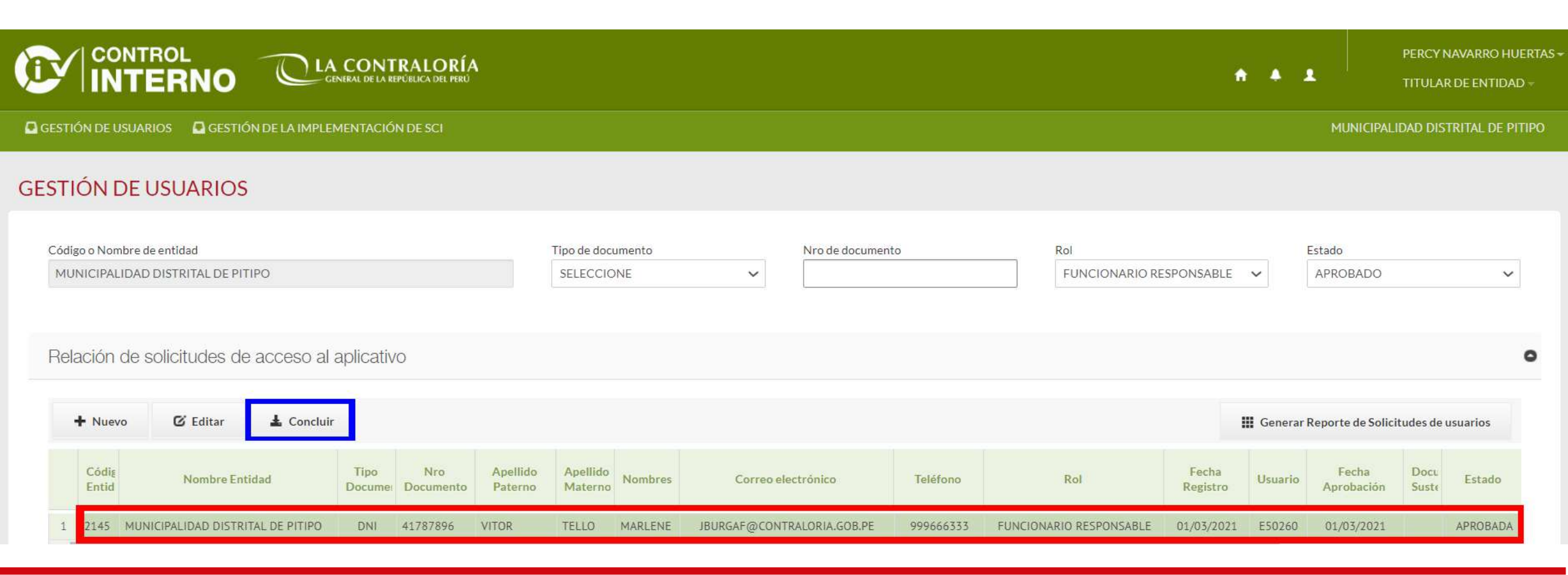

#### Sistema de Control Interno en la Gestión Pública

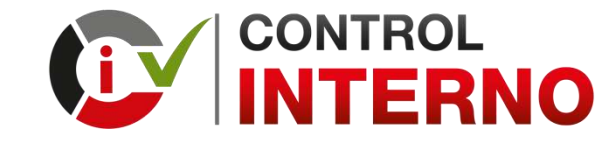

3. Debe confirmar si concluirá al rol "Funcionario Responsable" seleccionado Si está seguro seleccionar y darle click al botón "Si"

| Gestión de usuarios                                                                 |
|-------------------------------------------------------------------------------------|
| ¿Está seguro de concluir? Una vez concluido la persona no podrá acceder al sistema. |
| Sí No                                                                               |

Posterior a la confirmación, la cuenta de acceso del "Funcionario Responsable" cambia de estado de "Aprobada" a "Concluida"

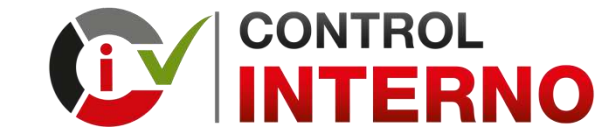

4. Para crear un nuevo usuario para el rol "Funcionario Responsable"

Seleccionar y darle click al botón "Nuevo"

| CONTROL<br>INTERNO CENERAL DE LA CONTRALORÍA<br>GENERAL DE LA REPÚBLICA DEL PERÚ |                                  |                             |                       | • •         | ا<br>ا              | PERCY NAVARRO HUERTA<br>FITULAR DE ENTIDAD ~ |
|----------------------------------------------------------------------------------|----------------------------------|-----------------------------|-----------------------|-------------|---------------------|----------------------------------------------|
| GESTIÓN DE USUARIOS GESTIÓN DE LA IMPLEMENTACIÓN DE SCI                          |                                  |                             |                       |             | MUNICIPALID         | AD DISTRITAL DE PITIPO                       |
| GESTIÓN DE USUARIOS                                                              |                                  |                             |                       |             |                     |                                              |
| Código o Nombre de entidad                                                       | Tipo de documento                | Nro de documento            | Rol                   |             | Estado              |                                              |
| MUNICIPALIDAD DISTRITAL DE PITIPO                                                | SELECCIONE                       | ~                           | (SELECCIONE)          | ~           | SELECCIONE          | ~                                            |
| Relación de solicitudes de acceso al aplicativo<br>+ Nuevo C Editar L Concluir   |                                  |                             |                       | III Generar | Reporte de Solicitu | •<br>Ides de usuarios                        |
| Códig<br>Entid Nombre Entidad Tipo Nro A<br>Docume Documento P                   | pellido Apellido Materno Nombres | Correo electrónico Teléfono | Rol Fecha<br>Registro | Usuario     | Fecha<br>Aprobación | Docu<br>Suste Estado                         |

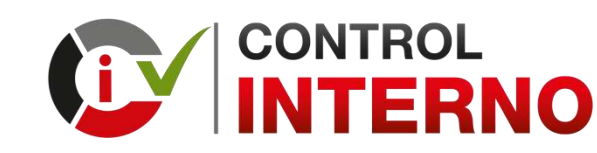

5. Se visualiza un formulario para registrar los datos del "Funcionario Responsable"

| Mantenimiento de Usuarios                    |                   |
|----------------------------------------------|-------------------|
| Codigo Entidad<br>2145                       |                   |
| Entidad<br>MUNICIPALIDAD DISTRITAL DE PITIPO |                   |
| Rol<br>FUNCIONARIO RESPONSABLE               |                   |
| Tipo de Documento DNI                        | Nro. de Documento |
| Apellido paterno                             | Apellido materno  |
| Nombres                                      | Cargo             |
| Órgano/Unidad Orgánica                       |                   |
| Correo electrónico                           | Teléfono          |
|                                              | Guardar Cancelar  |

Sistema de Control Interno en la Gestión Pública

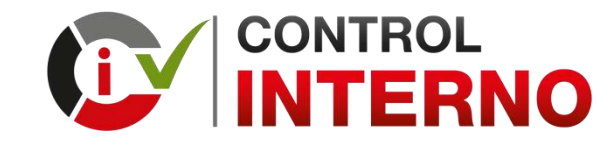

6. Cuando el Titular de la entidad le da click al botón Guardar, el Funcionario Responsable recibe un mensaje al correo electrónico registrado de la cuenta seguridadSistema@contraloria.gob.pe donde se adjunta un link para que active su usuario y la clave de acceso al aplicativo del Sistema de Control Interno

Sistema Integrado de Seguridad

Estimado Sr(a). MARLENY QUISPE ZAPANA,

Se ha generado una solicitud para restablecer su contraseña y de esa manera poder acceder a los Sistemas de Información de la CGR, dicha solicitud fue generada por el Sr(a). MARIN GONZALES, JORGE ENRIQUE.

Copia y pega este link en la barra de búsqueda de tu navegador:

http://11.162.110.52/LOG/wfrm/frmRestablecerClave.aspx?id=cCXaJM%2bNtp% 2fTKqRtCjRE9eLpobJn5RfSoYEhbTbQASKIKIi3MR%2bWAGqGynYP%2bJJmWeBQyveuU86BGfBS7om07mvmeq% 2bxj9vaU5XMJhnX% 2fDfpJilyETI20LfSmbZ25N3YJ7kjEiunV+jaaf4bYK3pu1rtBZGmz+IH9fHmWG04uCqd1BsXf/OqIRaZZHpunL8kW

Debe copiar y pegar el link en la barra de búsqueda de su navegador (se recomienda Google Chrome)

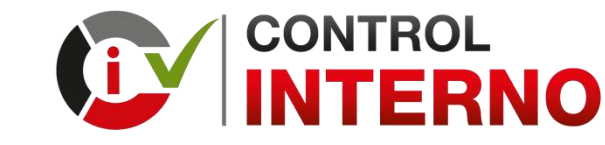

7. El Funcionario Responsable debe activar su usuario y la clave de acceso

| Introduzca I<br>datos, Mas | a información solicitada a fin de verificar sus<br>Información aqui. |
|----------------------------|----------------------------------------------------------------------|
| 1                          | E32792                                                               |
| Nuev                       | a Contraseña                                                         |
| -                          | Nueva Contraseña                                                     |
|                            | Confirmar Nueva Contraseña                                           |
|                            | NGZM                                                                 |
| 82                         | ESCRIBA EL CÓDIGO DE LA IMAGEN                                       |
|                            | Generar Código de Seguridad                                          |
| 82                         | ESCRIBA EL CÓDIGO DE LA IMAGEN<br>Generar Código de Seguridad        |

Anote su código de usuario, porque se muestra por única vez

#### Cree una contraseña

- Debe digitar la contraseña que utilizará para acceder al aplicativo.
- Asegúrese de que sea fácil de recordar.
- El aplicativo no remite contraseñas al correo.

¿Dónde puedo visualizar el procedimiento para registrar la información en el aplicativo informático del SCI?

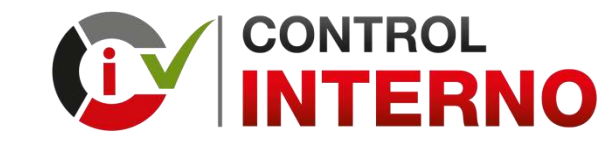

1. En el landing page de control interno puede encontrar orientaciones sobre los entregables: Diagnostico de la Cultura Organizacional, Plan de Acción - Medidas de Remediación y Plan de Acción - Medidas de Control

#### https://apps.contraloria.gob.pe/wcm/control\_interno/index.html

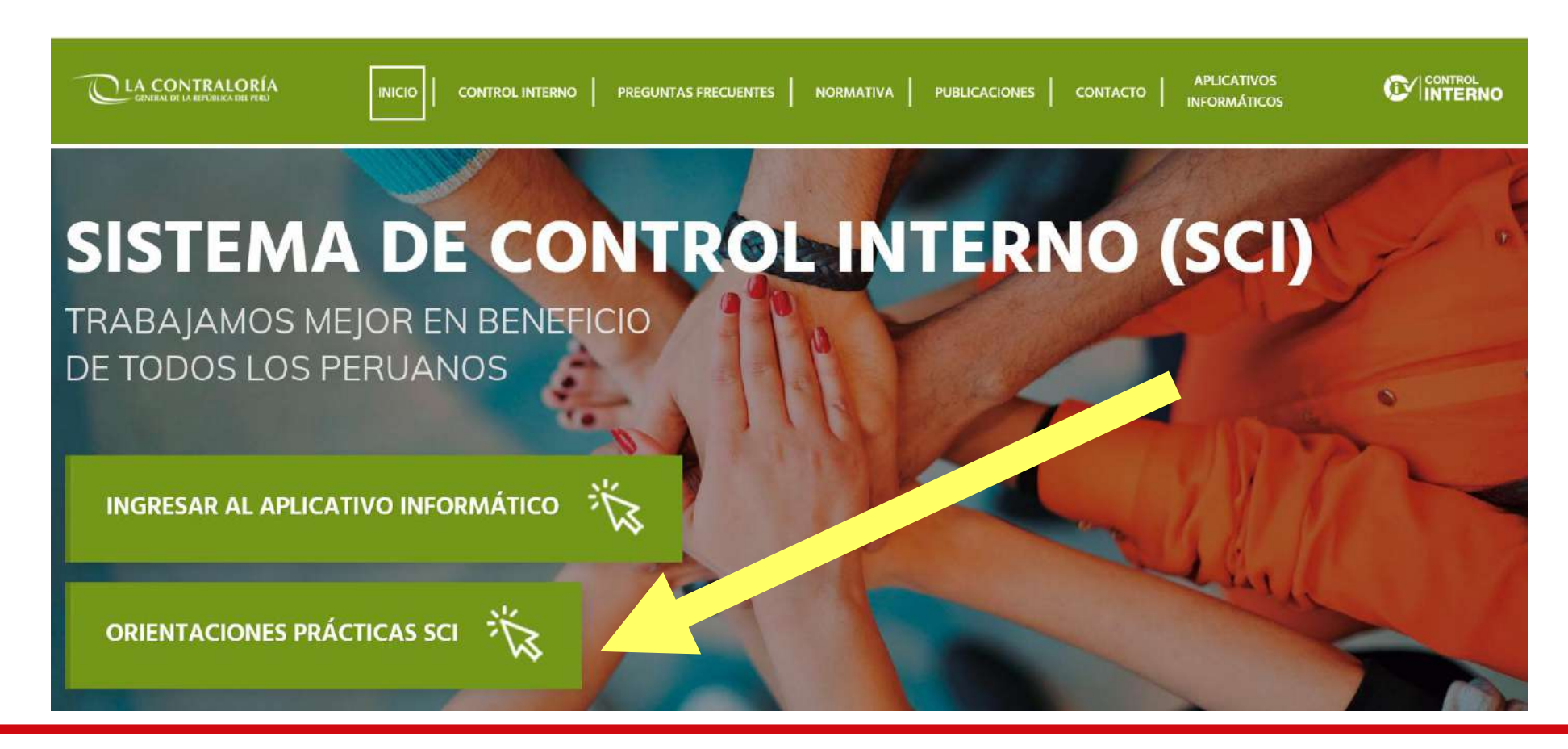

Sistema de Control Interno en la Gestión Pública

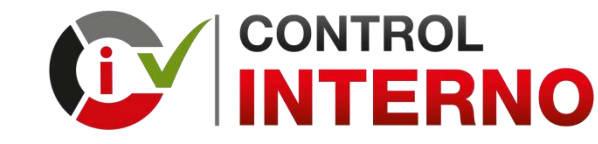

2. En el aplicativo informático del Sistema de Control Interno puede encontrar manuales de usuario del aplicativo informático: Rol Titular, Rol Funcionario Responsable y Rol Operador

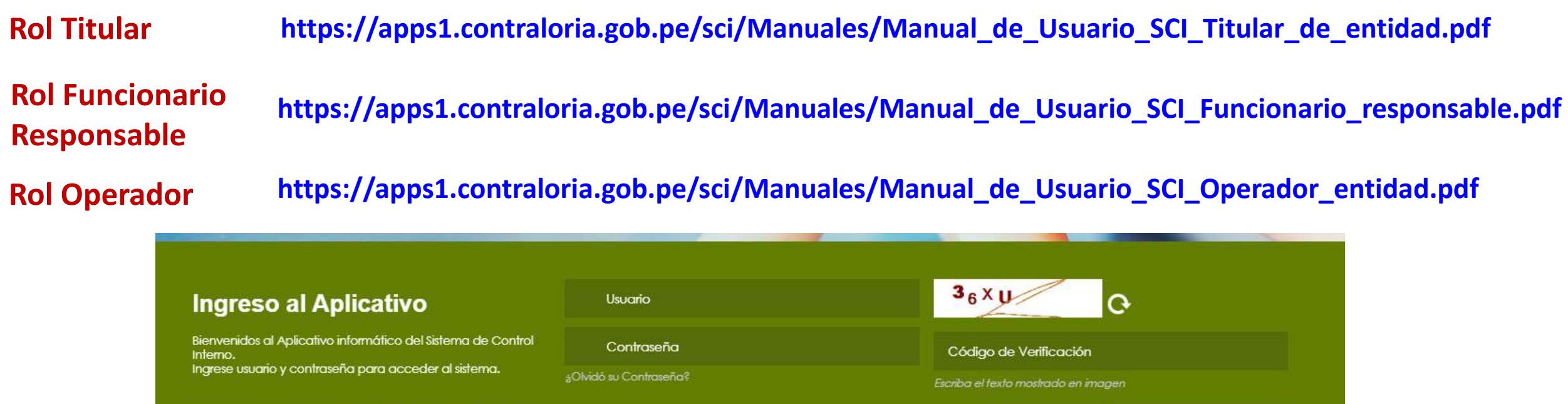

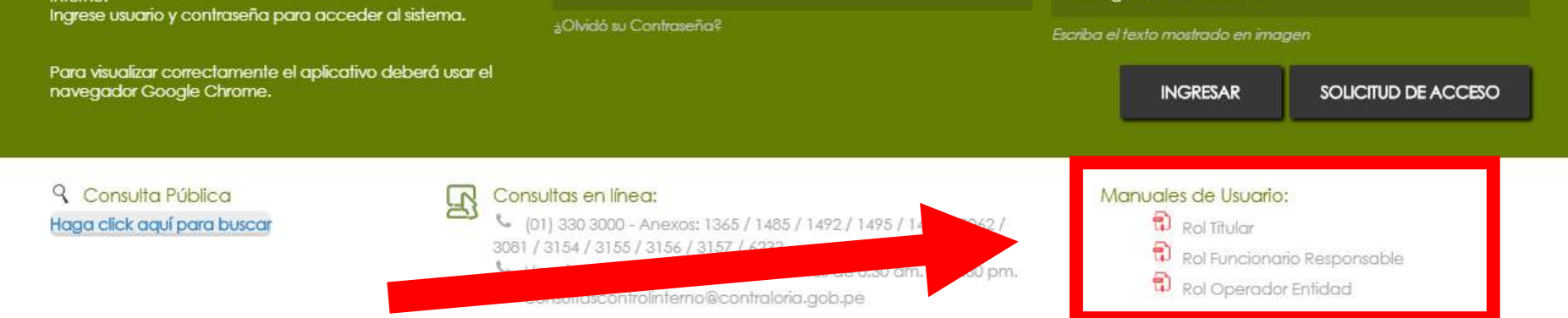

#### Sistema de Control Interno en la Gestión Pública

¿Dónde puedo solicitar asistencia técnica sobre el procedimiento para la implementación del SCI y para el registro de información en el aplicativo informático? SECTORISTAS ASIGNADOS PARA BRINDAR ASISTENCIA TÉCNICA EN LA IMPLEMENTACIÓN DEL SCI EN LAS ENTIDADES DEL ESTADO (1/2) ACTUALIZADO AL 11 DE JUNIO 2020

#### CORREO ELECTRÓNICO: CONSULTASCONTROLINTERNO@CONTRALORIA.GOB.PE

| COORDINADOR                        | TELEFONO | CELULAR   | CORREO ELECTRÓNICO            |
|------------------------------------|----------|-----------|-------------------------------|
| ERNESTO FRANCISCO EGÚSQUIZA GRANDA | -        | 989144083 | eegusquiza@contraloria.gob.pe |

| SECTORISTAS DE ENTIDADES DEL GOBIERNO NACIONAL |                                   |                               |           |                              |  |  |  |
|------------------------------------------------|-----------------------------------|-------------------------------|-----------|------------------------------|--|--|--|
| DEPARTAMENTO                                   | SECTORISTA                        | TELEFONO                      | CELULAR   | CORREO ELECTRÓNICO           |  |  |  |
| A NIVEL NACIONAL                               | CESAR WILBERTO<br>MONTOYA CAMPAÑA | (01) 330 - 3000 Anexo<br>3155 | 999890810 | cmontoyac@contraloria.gob.pe |  |  |  |
|                                                | JUAN WILDER LEVANO<br>YARCURI     | -                             | 940145259 | jlevano@contraloria.gob.pe   |  |  |  |

#### SECTORISTAS ASIGNADOS PARA BRINDAR ASISTENCIA TÉCNICA EN LA IMPLEMENTACIÓN DEL SCI EN LAS ENTIDADES DEL ESTADO (2/2) ACTUALIZADO AL 11 DE JUNIO 2020

#### SECTORISTAS DE ENTIDADES DEL GOBIERNO REGIONAL Y LOCAL

| DEPARTAMENTO                                    | SECTORISTA                                | TELEFONO                      | CELULAR   | CORREO ELECTRÓNICO            |
|-------------------------------------------------|-------------------------------------------|-------------------------------|-----------|-------------------------------|
| ANCASH, LA LIBERTAD y<br>MADRE DE DIOS          | ANA MARIA LATORRE<br>MERINO               | -                             | 990287331 | alatorre@contraloria.gob.pe   |
| APURIMAC, CAJAMARCA,<br>LAMBAYEQUE Y TUMBES     | AUGUSTO DE LA ROSA<br>VASQUEZ MEJIA       | -                             | 942409657 | avasquezm@contraloria.gob.pe  |
| LIMA PROVINCIAS, PIURA Y SAN<br>MARTIN          | BIANCA STHEFANY DEL<br>PILAR VASQUEZ VIGO | -                             | 957506717 | bvasquez@contraloria.gob.pe   |
| AYACUCHO, CALLAO, HUANCAVELICA,<br>Y LORETO     | CYNTHIA POLETT<br>MANRIQUE LINARES        | _                             | 951917571 | cmanriquel@contraloria.gob.pe |
| AREQUIPA, CUSCO, MOQUEGUA Y<br>PASCO            | FERNANDO GONZALEZ<br>DIAZ                 | (01) 330 - 3000 Anexo<br>1013 | 975414240 | fgonzalez@contraloria.gob.pe  |
| AMAZONAS, ICA, PUNO Y TACNA                     | JOSE LUIS PONCE<br>TORRES                 | (01) 330 - 3000 Anexo<br>1485 | 982154563 | jponcet@contraloria.gob.pe    |
| HUANUCO, JUNIN,<br>LIMA METROPOLITANA Y UCAYALI | KELY JOIS FLORES<br>CABANILLAS            | -                             | 980746956 | kfloresc@contraloria.gob.pe   |

### GRACIAS